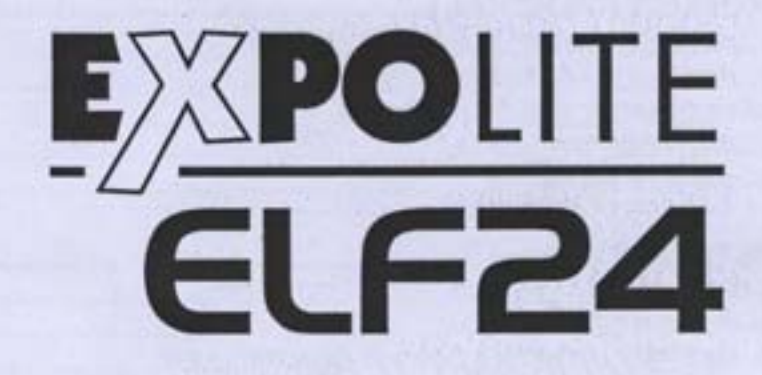

### USER MANUAL

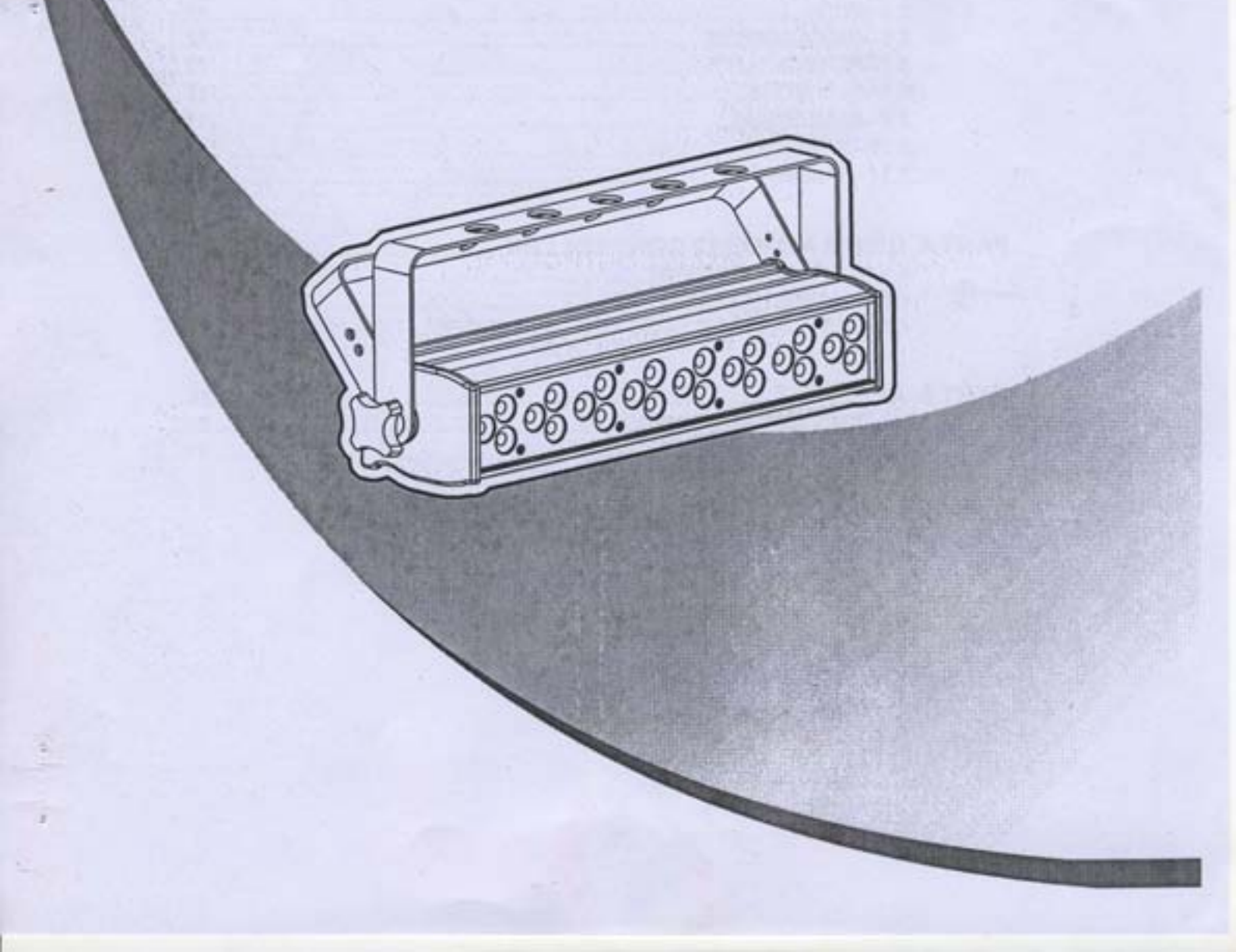

# TABLE OF CONTENTS

| PART | 1 PRODUCT (GENERAL)1.                                   |
|------|---------------------------------------------------------|
|      | 1.1PRODUCT INTRODUCTION 1.                              |
|      | 1.2PRODUCT FEATURES. 1.                                 |
|      | 1.3TECHNICAL SPECIFICATIONS 2.                          |
|      | 1.4PHOTOMETRIC DATA 3                                   |
|      | 1.5SAFETY WARNING                                       |
|      |                                                         |
| PART | 2 INSTALLATION                                          |
|      | 2.1MOUNTING                                             |
|      | 2.2POWER CONNECTION                                     |
|      | 2.3SETTING UP WITH A DMX512 CONTROLLER                  |
|      | 2.3-1DMX512 ADDRESSING WITHOUT ID ADDRESSING            |
|      | 2.3-2DMX512 ADDRESSING WITH ID ADDRESS                  |
| DADT |                                                         |
| PARI | 3 DISPLAT PANEL OPERATION                               |
|      | 3.7BAS/G                                                |
|      | 3.2MENU                                                 |
|      | 3.3STATIC COLOR                                         |
|      | 3.4-AUTO                                                |
|      | 3.5EDIT                                                 |
|      | 3.6DMX ADDRESS                                          |
|      | 3.7PERSONALITY                                          |
|      | 3.8RUN MODE                                             |
|      | 3.9ID ADDRESS                                           |
|      | 3.10SETTINGS                                            |
|      | 3.11PASSWORD                                            |
| DADT |                                                         |
| PARI | 4 USING A DMA512 CONTROLLER                             |
|      | 4.1BASIC ADDRESSING                                     |
|      | 4.2CHANNEL ASSIGNMENT                                   |
|      | 4.3BASIC INSTRUCTIONS FOR DMX512 OPERATION (STAGE 1)19. |
| PART | 5 APPENDIX 20                                           |
|      | 5.1TROUBLE SHOOTING. 20                                 |
|      | 5.2MAINTENANCE 21                                       |
|      |                                                         |

## **1** PRODUCT (GENERAL)

### 1.1 PRODUCT INTRODUCTION

This product is designed for indoor use. Suitable applications include wash or effect lighting for stage or nightclub applications. This product can also be installed for use in signage and advertising using the dynamic functions available with DMX512 control. Direct input of DMX512 signal allows the units to be controlled from any DMX512 controller. This product can be operated as a single unit or in multiple units for large applications.

The specially developed controller that allows the product to be controlled independent of the DMX512 controller enables the user to create and edit a wide range of custom programs. All programs can be touch-button displayed or scheduled to START and END at scheduled times. When programs have been created or edited in the controller, it is also possible to trigger these programs using the DMX IN function when connected to a DMX512 controller.

### 1.2 PRODUCT FEATURES

### LED FIXTURE

- \* RGB Dimmer 0-100%
- \* Strobe
- \* Automatic programs
- \* LCD display
- \* Display control 'lock-out'
- \* Direct DMX512 input
- \* Independant ID address

1

- \* Stand-alone/ Slave
- \* 'Over-heat' protection
- \* Fan speed control

### 1.3 TECHNICAL SPECIFICATIONS

### LED MODULE

| LED MODULE:             |                                        |
|-------------------------|----------------------------------------|
| Voltage                 | AC 100-240V50/60Hz                     |
| Rated Power             | 45W                                    |
| LED/Unit                | 24pcs (8 x RED / 8 x GREEN / 8 x BLUE) |
| Output/LED              | tW                                     |
| Environment Temperature | -2010-4010                             |
| Cooling                 | Forced air convection                  |
| Dimensions              | 450 x 190 x80mm                        |
| Weight                  | 3.5Kg                                  |

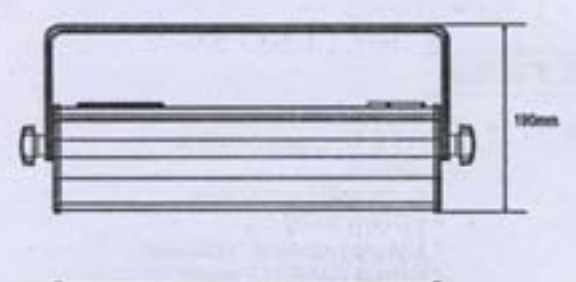

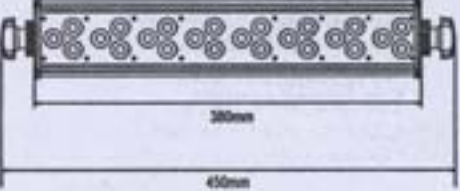

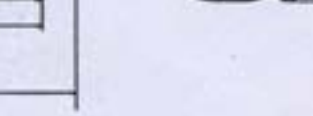

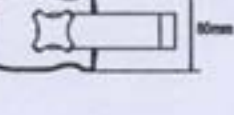

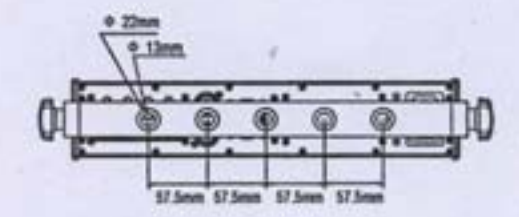

### 1.4 PHOTOMETRIC DATA

PHOTOMETRIC DATA

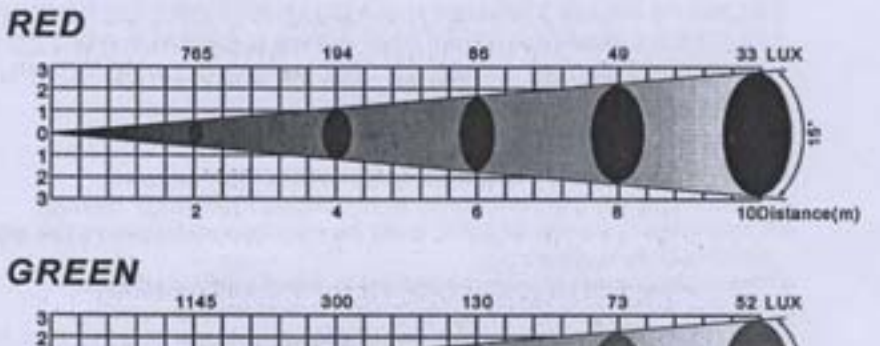

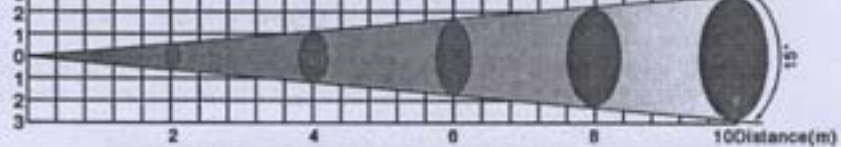

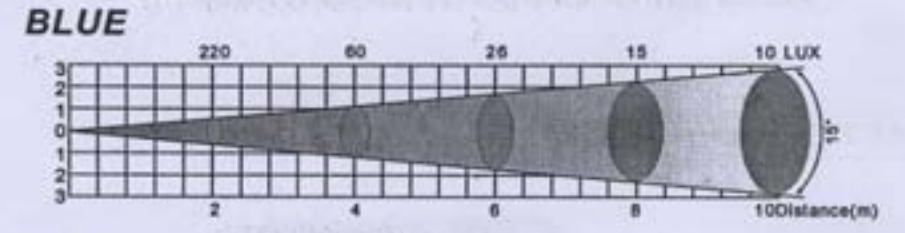

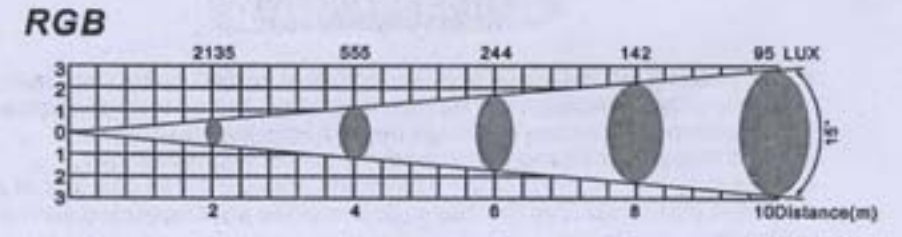

1111

### 1.5 SAFETY WARNING

#### IMPORTANT

#### [ALWAYS READ THE USER MANUAL BEFORE OPERATION. ] [PLEASE CONFIRM THAT THE POWER SUPPLY STATED ON THE PRODUCT IS THE SAME AS THE MAINS POWER SUPPLY IN YOUR AREA.]

- This product must be installed by a qualified professional.
- Always operate the equipment as described in the user manual.
- A minimum distance of 0.5m must be maintained between the equipment and combustible surface.
- The product must always be placed in a well ventilated area.
- Always make sure that the equipment is installed securely.
- DO NOT stand close to the equipment and stare directly into the LED light source.
- Always disconnect the power supply before attempting and maintenance.
- Always make sure that the supporting structure is solid and can support the combined weight of the products.
- . The earth wire must always be connected to the ground.
- Do not touch the power cables if your hands are wet.

### ATTENTION

### AATTENTIONA

- This product left the place of manufacture in perfect condition. In order to maintain this condition and for safe operation, the user must always follow the instructions and safety warnings described in this user manual.
- Avoid shaking or strong impacts to any part of the equipment.

4

- . Make sure that all parts of the equipment are kept clean and free of dust.
- Always make sure that the power connections are connected correct and secure.
- If there is any malfunction of the equipment, contact your distributor immediately.
- When transferring the product, it is advisable to use the original packaging in which the product left the factory.
- Shields, lenses or ultraviolet screens shall be changed if they have become damaged to such an extent that their effectiveness is impaired.
- The lamp (LED) shall be changed if it has become damaged or thermally deformed.

## **2** INSTALLATION

### 2.1 MOUNTING

### HANGING

The LED mini BATTEN can be mounted in a hanging position using the supporting bracket. The bracket should be secured to the mounting truss or structure using a standard mounting clamp. Please note that when hanging the unit a safety cable should also be used.

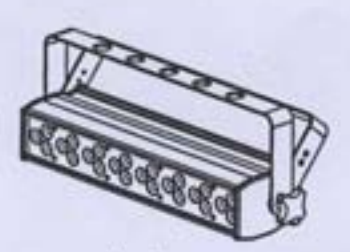

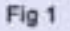

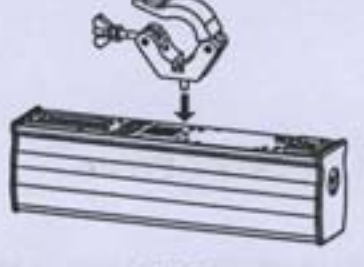

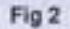

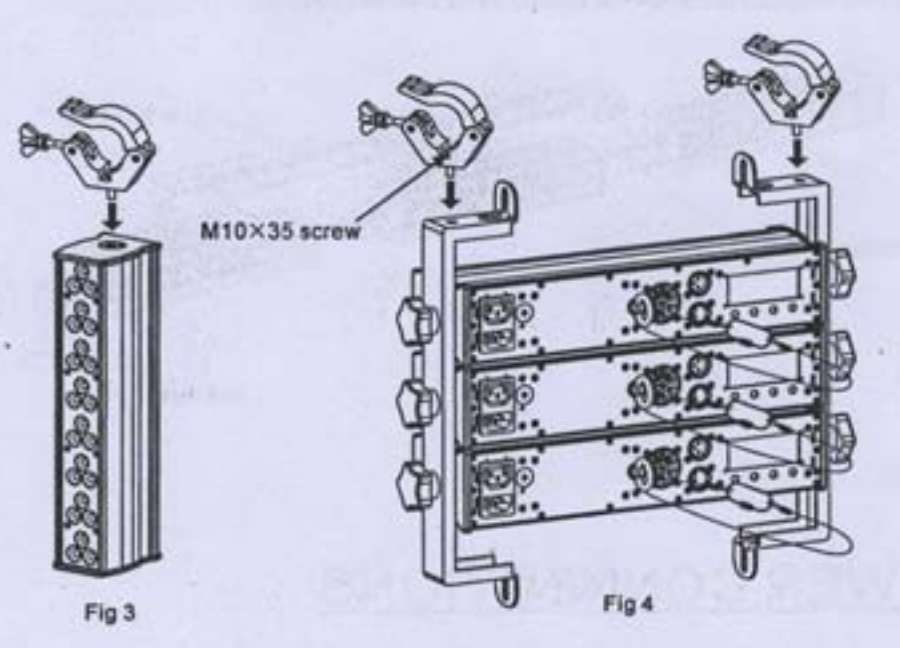

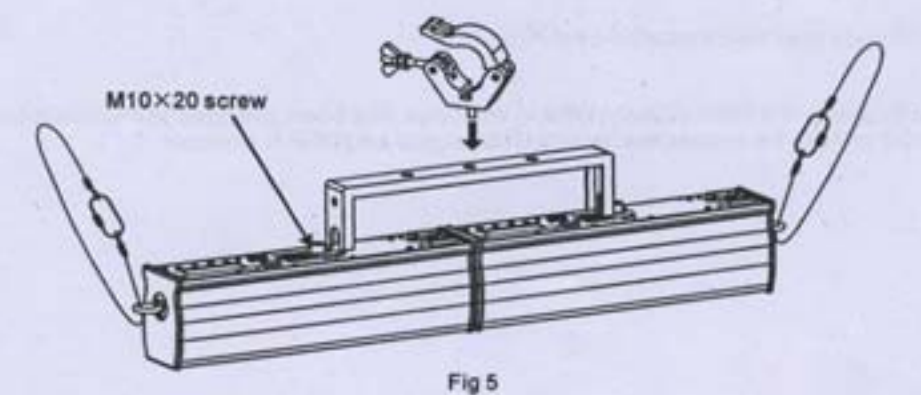

UPLIGHT

The LED mini BATTEN can be mounted in an upright or sitting position using the supporting brackets.

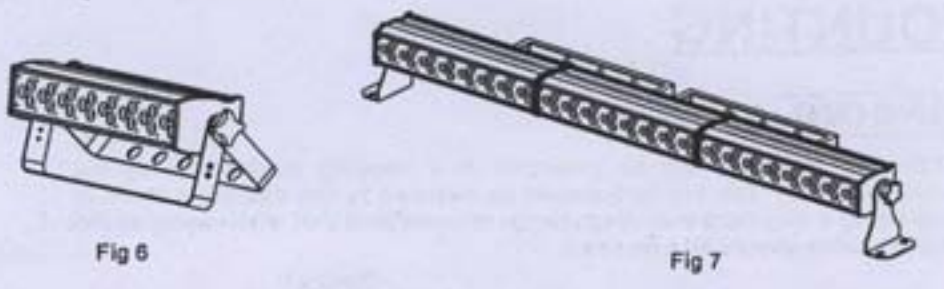

### **FIXTURE CONNECTION**

The fixtures can be connected in series by joining screws. Noted: The connection of fixture should be limited in 3pcs

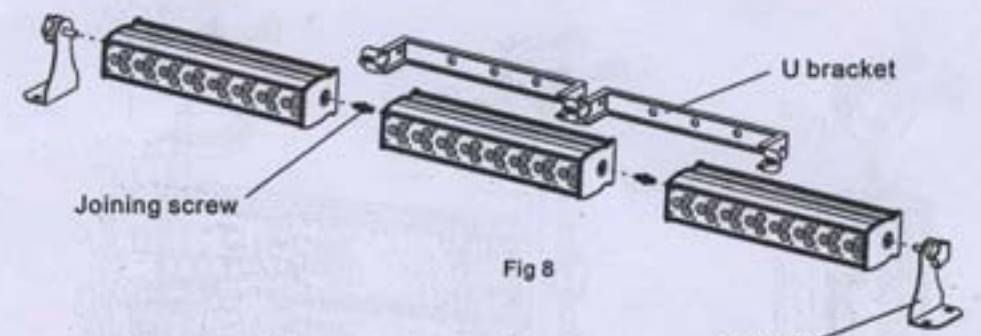

L bracket

### 2.2 POWER CONNECTIONS

@ 220V: 20 units may be connected in series

@120V: 10 units may be connected in series

Note: As this fixture's DMX signal cable connection had been changed to Parallel connection, so if over 30 units to be connected, then a DMX signal amplifier is needed.

### 2.3 <u>SETTING UP WITH A DMX512</u> CONTROLLER

### 2.3-1 DMX512 ADDRESSING WITHOUT ID ADDRESSING (STAGE 1 MODE)

- Connect the DMX512 controller to the units in series.
- Each unit has 10 DMX channels so the DMX Addresses should increase by increments of 10 (e.g. 1,11,21,31...)
- The ID address has not been set so therefore when using the controller Ch9 must be inactive (CH9=0).
- · Each DMX Address may be used as many times as required.
- Any DMX address in the range from 001 to 512 may be used.

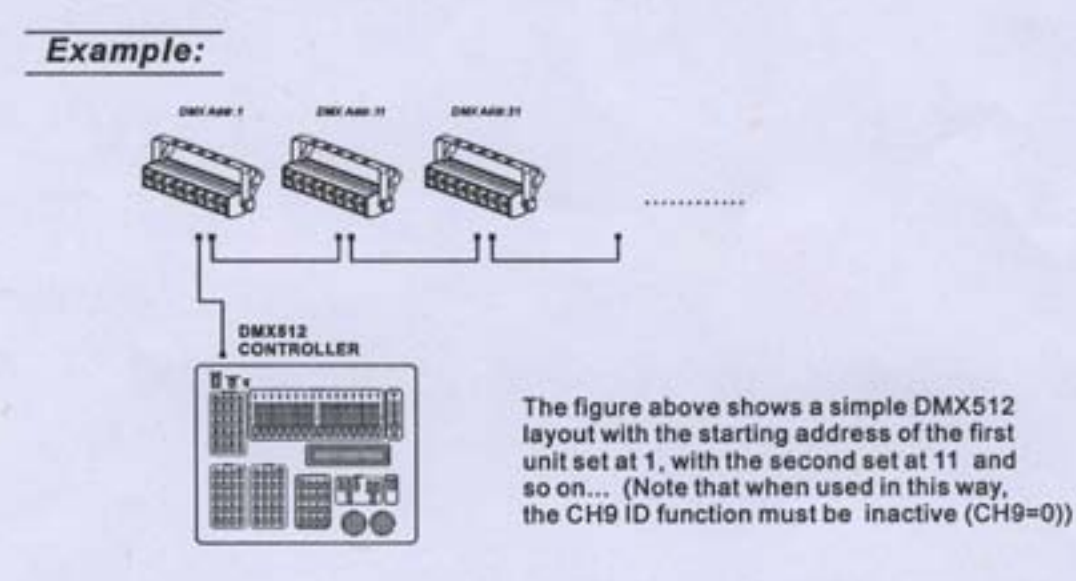

#### 2.3-2 DMX512 ADDRESSING WITH ID ADDRESS (STAGE 1 MODE)

- . Connect the DMX512 controller to the units in series
- Each unit has 10 DMX channels so the DMX Addresses should increase by increments of 10 (e.g. 1,11,21,31...)
- Each DMX Address may be used as many times as required.
- Any DMX address in the range from 001 to 512 may be used.
- . Each DMX address may carry up to 66 separate ID addresses.
- [ID] should be set in the menu on each unit in ascending values (i.e. 1,2,3...)
- . ID addresses are accessible from Ch9 on the DMX512 controller.

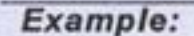

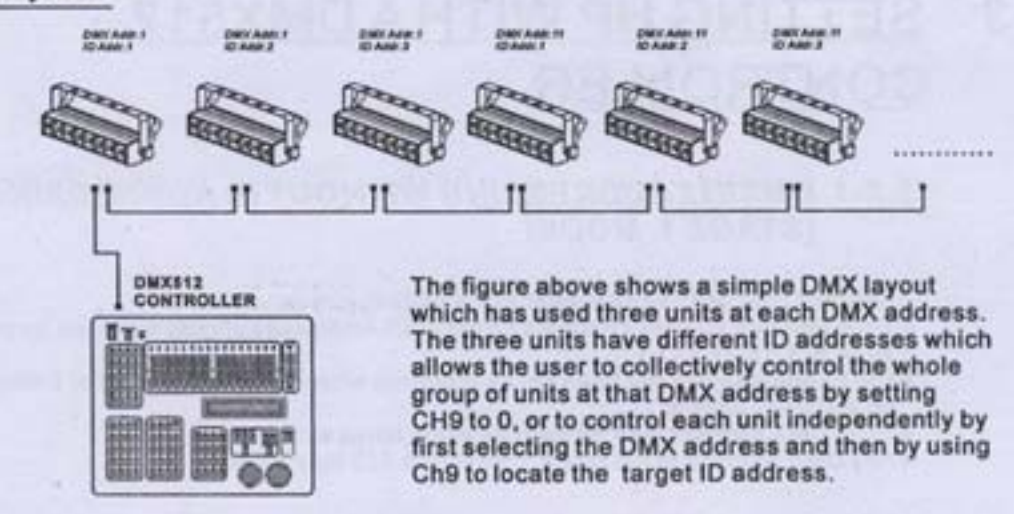

## **3** DISPLAY PANEL OPERATION 3.1 BASIC

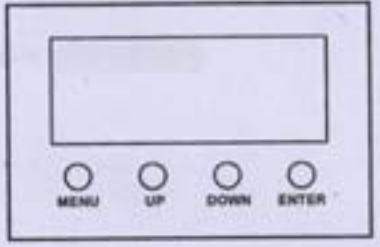

[ MENU ] scroll through the main menu or exit from the current menu or function [ UP ] scroll 'UP' through the menu list or increase the value of the current function [ DOWN ] scroll 'DOWN' through the menu list or decrease the value of the current function [ ENTER] Enter the currently selected menu or confirm the current function value

### 3.2 MENU

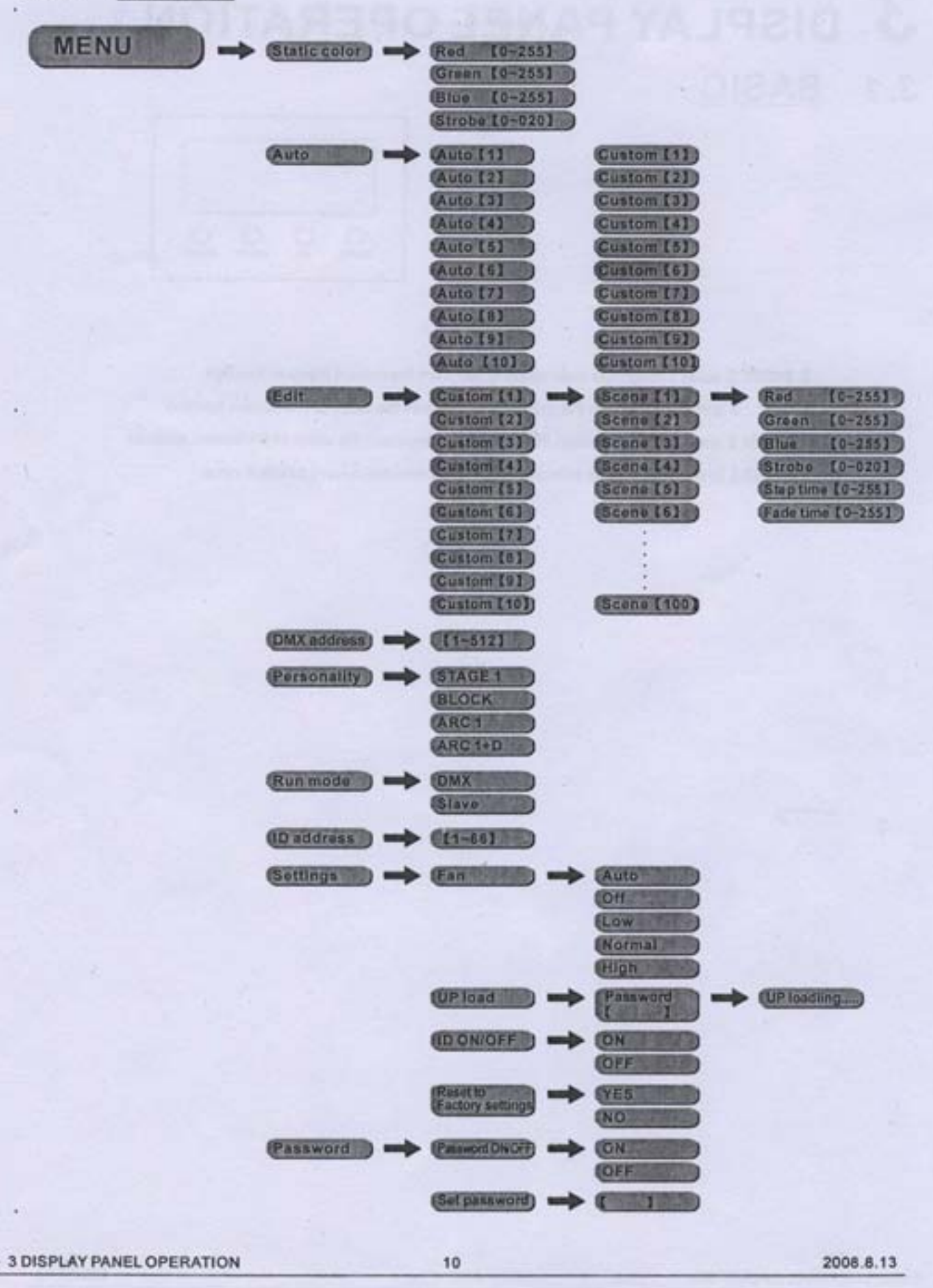

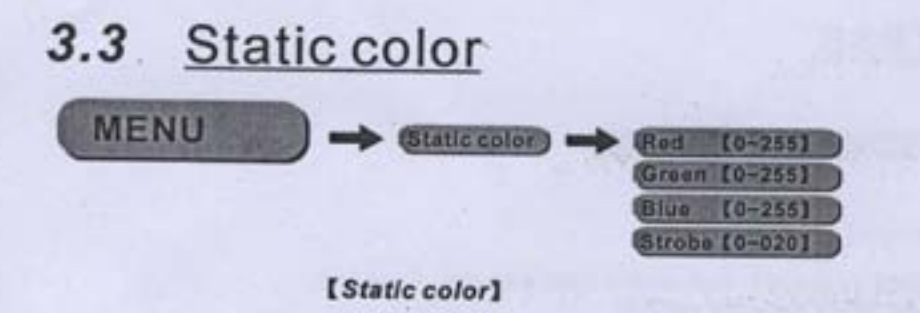

- Select [Red] / [Green] / [Blue] / [Strobe] and set the value by pressing [UP] and [DOWN]
- Press [ENTER] to save and back to the upper menu
- The fixture will be automatic in Master running mode under this function

### .3.4 Auto

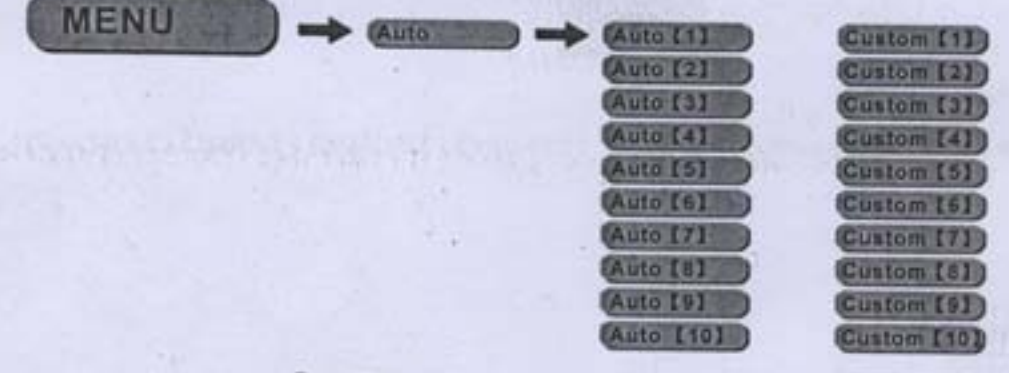

#### [AUTO]

- Select the target [AUTO] program and press [SET]
- Programs [Auto 01] to [Auto 10] are fully pre-programmed and will not be altered
- Programs [Custom 01] to [Custom 10] are fully pre-programmed and can be edited in [Edit] mode
- The fixture will be automatic in Master running mode under this function

#### 3.5 Edit MENU Custom [1] Scene [1] Red [0-255] Custom [2] Scene [2] [0-255] Green Custom [3] Scene [3] Blue [0-255] Custom [4] Scena [4] Strobe [0-020] Custom [5] Scene [5] Step time [0-255] Custom [6] Scene [6] Fade time [0-255] Custom [7] Custom [8] Custom [9] Custom [10]) Scene [100]

#### [Edit]

- Enter [Edit] to edit the custom programs [Custom 1] to [Custom 10]
- Each program has 100 steps to edit
- Each step allows a creation of a scene using Red, Green, Blue, Strube, Step time, Fade time

#### **3 DISPLAY PANEL OPERATION**

### 3.6 DMX address

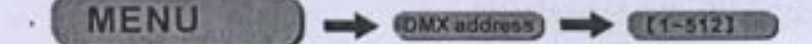

[DMX address]

Enter [DMX address] and set the DMX address [1~512] • Press [ENTER] save the setting.

### 3.7 Personality

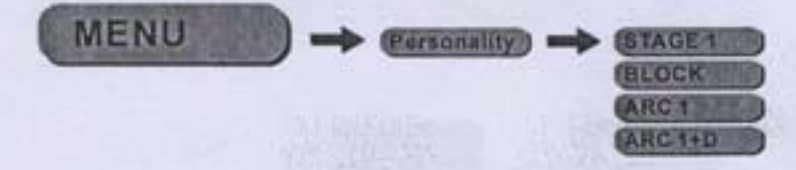

[Personality]

Enter [Personality] and select [STAGE1] / [BLOCK] / [ARC1] / [ARC1+D] DMX mode

### 3.8 Run mode

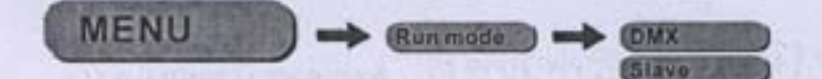

#### [Run mode]

- Enter the [MODE] mode to set working mode.
- [DMX] mode is for using the DMX512 controller to control the fixtures.
  [Slave] mode is for Master -- Slave operation, or controlled fixture by Pix-controller.

Note: When fixtures are under Auto program operation, the [MODE] no works.

### 3.9 ID address

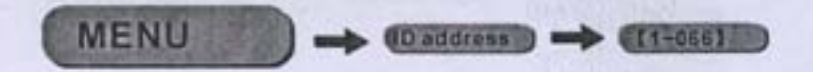

#### [ID address]

Enter [ID address] and set the ID address [1~066]

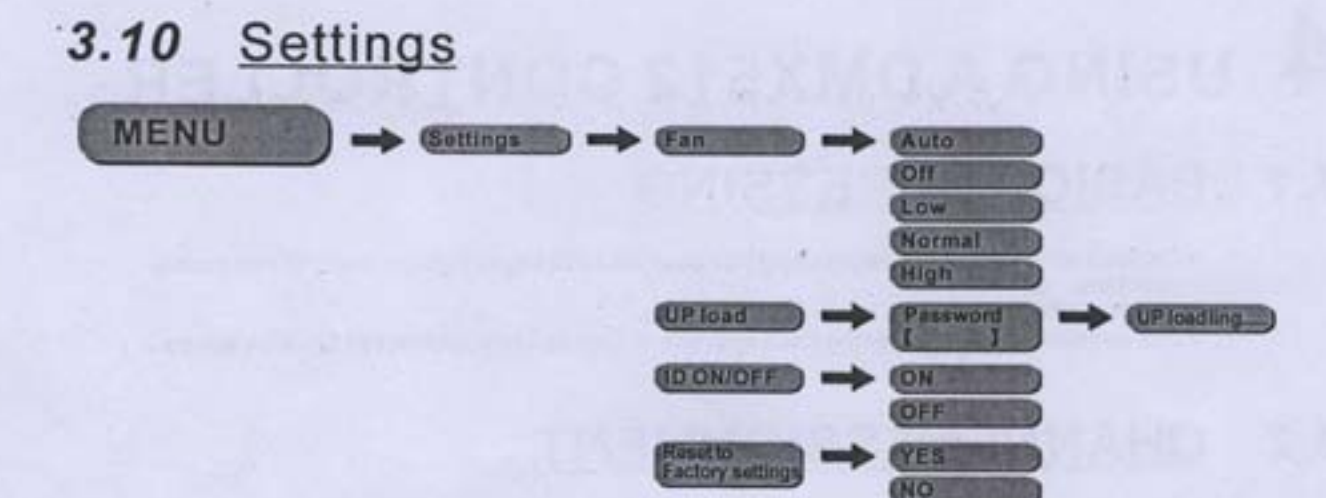

#### [Fan]

Enter [Fan] and select the working mode of fan: [Auto], [Off], [Low]. [Normal] or [High]

#### [UP load]

- Select [UP load] to upload the custom programs from the current MASTER unit to the SLAVE units.
- In order to activate the upload function the password must be entered
- Password is the same as the main access password
- When uploading the MASTER and SLAVE units will display YELLOW
- If an error occurs when uploading the MASTER and/or SLAVE units will display RED
- On successful uploading of the custom programs the MASTER and SLAVE units will display GREEN.

[ID ON/OFF]

Choose [ON] / [OFF] to open or close ID

[Reset to Factory settings]

This function will reset all setting to the original factory setting

#### 3.11 Password

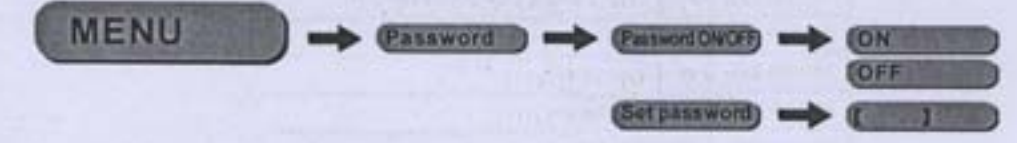

#### [Password]

- Enter the [Password ON/OFF] mode to set password ON/OFF
- When password is activated, display will demand password each time the fixture is powered on.
- Enter the [Set password] menu to change password.
- Set new password using the [UP] & [DOWN] keys.
- Input an 8 digit password and then press [ENTER] to confirm
- NOTE: In the event that the password is forgotten. Please use the permanent factory password shown below. • [UP] > [UP] > [DOWN] > [UP] > [DOWN] > [UP] > [DOWN] > [DOWN

## 4 USING A DMX512 CONTROLLER

### 4.1 BASIC ADDRESSING

- Connect all of the units in series using standard DMX512 signal cable or the IP65 rated cable provided.
- Set the DMX512 address in the [DMX] menu.
- It is possible to have the same DMX address or independent addresses for each fixture.

### 4.2 CHANNELASSIGNMENT

 Note: This product have three DMX512 channel configuration: [STAGE 1], [BLOCK], [ARC 1] and [ARC 1+D]

### STAGE 1

| CHANNEL | VALUE       | FUNCTION                          |  |  |
|---------|-------------|-----------------------------------|--|--|
| 1       | 0⇔255       | DIMMER                            |  |  |
| 2       | 0 🖘 255     | RED                               |  |  |
| 3       | 0-000-255   | GREEN                             |  |  |
| 4       | 000-255     | BLUE                              |  |  |
|         |             | MARCO                             |  |  |
|         | 0 🖘 10      | No function                       |  |  |
|         | 110035      | RED 100% / GREEN UP / BLUE 0%     |  |  |
|         | 38 00 60    | RED DOWN / GREEN 100% / BLUE 0%   |  |  |
|         | 61-0-0-85   | RED 0%/GREEN 100%/BLUE UP         |  |  |
|         | 86-010-110  | RED 0% / GREEN DOWN / BLUE 100%   |  |  |
|         | 111-000-135 | RED UP/GREEN 0%/BLUE 100%         |  |  |
|         | 136 - 160   | RED 100% / GREEN 0% / BLUE DOWN   |  |  |
|         | 16100 185   | RED 100%/GREEN UP/BLUE UP         |  |  |
|         | 186-00-210  | RED DOWN / GREEN DOWN / BLUE 100% |  |  |
| 5       | 21100-215   | WHITE 1: 3200K                    |  |  |
|         | 216 - 220   | WHITE 2: 3400K                    |  |  |
|         | 221 = 225   | WHITE 3: 4200K                    |  |  |
|         | 226 🖘 230   | WHITE 4: 4900K                    |  |  |
|         | 23100 235   | WHITE 5: 5600K                    |  |  |
|         | 236 0 240   | WHITE 6: 5900K                    |  |  |
|         | 241 == 245  | WHITE 7: 6500K                    |  |  |
|         | 246 00 250  | WHITE 8: 7200K                    |  |  |
|         | 25100 255   | WHITE 9: 8500K                    |  |  |
| 1       |             | STROBE                            |  |  |
| 6       | 0004        | No function                       |  |  |
|         | 500255      | Strobe speed                      |  |  |
|         |             |                                   |  |  |

4 USING A DMX512 CONTROLLER

14

| CHANNEL VALUE |             | FUNCTION                                               |  |
|---------------|-------------|--------------------------------------------------------|--|
|               |             | Fans, Auto                                             |  |
| 4             | 0<>>10      | Reset to display Fan setting                           |  |
|               | 110020      | Fan closed(activated after 3 seconds)                  |  |
|               | 2100-30     | Fan normal(activated after 3 seconds)                  |  |
|               | 3100-40     | Fan high speed(activated after 3 seconds)              |  |
| _             | 410060      | Fan auto speed(activated after 3 seconds)              |  |
|               | 610070      | Auto 1                                                 |  |
|               | 710080      | Auto 2                                                 |  |
|               | 810090      | Auto 3                                                 |  |
|               | 91<0>100    | Auto 4                                                 |  |
|               | 101 🖘 110   | Auto 5                                                 |  |
|               | 11100120    | Auto 6                                                 |  |
|               | 121-000 130 | Auto 7                                                 |  |
| 7             | 131-010-140 | Auto 8                                                 |  |
|               | 14100-150   | Auto 9                                                 |  |
|               | 151000 160  | Auto 10                                                |  |
|               | 16100170    | Custom 1                                               |  |
|               | 171-000 180 | Custom 2                                               |  |
|               | 181-0-0-190 | Custom 3                                               |  |
|               | 191⇔200     | Custom 4                                               |  |
|               | 201 0 210   | Custom 5                                               |  |
|               | 211⇔220     | Custom 6                                               |  |
|               | 221⇔230     | Custom 7                                               |  |
|               | 231000240   | Custom 8                                               |  |
|               | 24100250    | Custom 9                                               |  |
| 1.            | 25100255    | Custom 10                                              |  |
| 8             |             | AUTO SPEED ADJUSTMENT                                  |  |
|               | 0 00 255    | When using CH7, AUT001-AUT010, this function activated |  |
|               | 124         | IDADDRESS                                              |  |
|               | 0009        | ID1-ID66                                               |  |
|               | 10<0019     | ID1                                                    |  |
|               | 20-00-29    | 102                                                    |  |
|               | 30 00 39    | 103                                                    |  |
|               | 40 => 49    | ID4                                                    |  |
|               | 50 00 59    | 1D5                                                    |  |
|               | 60-0-0-00   | ID6                                                    |  |
|               | 70<079      | 107                                                    |  |
|               | 80-010-89   | 108                                                    |  |
|               | 904099      | 1D9                                                    |  |
|               | 100-000 109 | 1010                                                   |  |
|               | 110-010-119 |                                                        |  |
|               | 120-000 129 | 1012                                                   |  |
|               | 130-GID 139 | 1013                                                   |  |
|               | 140-010-149 | 1015                                                   |  |
|               | 150 00 159  | 1015                                                   |  |
|               | 160<>169    | 1017                                                   |  |
|               | 170-000 170 | 1018                                                   |  |
| ILER          | 1 10000 100 | 15                                                     |  |

4 USING A DMX512 CONTROLLER

| CHANNEL               | VALUE      | FUNCTION          |
|-----------------------|------------|-------------------|
|                       | 190 00 199 | ID19              |
| 2.52                  | 200 0 209  | ID20              |
|                       | 210        | ID21              |
|                       | 211        | ID22              |
|                       | 212        | ID23              |
|                       | 213        | ID24              |
|                       | 214        | ID25              |
|                       | 215        | ID26              |
|                       | 216        | 1027              |
|                       | 217        | 1028              |
|                       | 218        | ID29              |
|                       | 219        | ID30              |
| -                     | 220        | ID31              |
|                       | 221        | ID32              |
| -                     | 222        | ID33              |
|                       | 223        | ID34              |
| _                     | 224        | ID35              |
| _                     | 225        | ID36              |
|                       | 226        | 1D37              |
|                       | 227        | ID36              |
|                       | 228        | ID39              |
|                       | 229        | ID40              |
| 9                     | 230        | ID41              |
|                       | 231        | ID42              |
|                       | 232        | ID43              |
|                       | 233        | 1D44              |
| - and the second      | 234        | ID45              |
|                       | 235        | ID46              |
| Margare and           | 236        | ID47              |
| - 18                  | 237        | ID48              |
| in the second         | 238        | ID49              |
|                       | 239        | 1D50              |
|                       | 240        | ID51              |
|                       | 241        | ID52 <sup>2</sup> |
|                       | 242        | 1053              |
| and the second second | 243        | ID54              |
|                       | 244        | ID55              |
| 00-11-11              | 245        | ID56              |
|                       | 246        | 1057              |
|                       | 247        | ID58              |
| 1                     | 248        | ID59              |
|                       | 249        | ID60              |
|                       | 250        | ID61              |
|                       | 251        | ID62              |
|                       | 252        | ID63              |
|                       | 253        | 1064              |
| -                     | 254        | 1065              |
|                       | 255        | ID66              |
|                       |            |                   |
| LER                   |            | 10                |

4 USING A DMX512 CONTROLLER

| CHANNEL | VALUE       | FUNCTION                             |
|---------|-------------|--------------------------------------|
|         | 0-010-9     | BLOCK<br>BLOCK1,BLOCK2,BLOCK3,BLOCK4 |
|         | 10-00-29    | BLOCK1                               |
|         | 30 00 49    | BLOCK2                               |
|         | 50 00 69    | BLOCKS                               |
|         | 70-00-89    | BLOCK4                               |
|         | 90 🖘 109    | BLOCK1,BLOCK2                        |
| 10      | 110 - 129   | BLOCK3,BLOCK4                        |
|         | 130-000-149 | BLOCK1,BLOCK4                        |
|         | 150-010-169 | BLOCK2,BLOCK3                        |
|         | 170 - 189   | BLOCK1,BLOCK2,BLOCK3                 |
|         | 190-00-209  | BLOCK2,BLOCK3,BLOCK4                 |
|         | 210 - 229   | BLOCK1,BLOCK3,BLOCK4                 |
|         | 230 🖘 255   | BLOCK1,BLOCK2,BLOCK4                 |

### BLOCK

| CHANNEL | VALUE     | FUNCTION     |  |
|---------|-----------|--------------|--|
| 1       | 0<⇒255    | BLOCK1-RED   |  |
| 2       | 0<0>255   | BLOCK1-GREIN |  |
| 3       | 0<0>255   | BLOCK1-BLUE  |  |
| 4       | 0<>255    | BLOCK2-RED   |  |
| 5       | 0<>>255   | BLOCK2-GREEN |  |
| 6       | 0 <=> 255 | BLOCK2-BLUE  |  |
| 7       | 0<=>255   | BLOCK3-RED   |  |
| 8       | 0<0>255   | BLOCK3-GREEN |  |
| 9       | 0 🖘 255   | BLOCK3-BLUE  |  |
| 10      | 0 🖘 255   | BLOCK4-RED   |  |
| 11      | 0-0-255   | BLOCK4-GREEN |  |
| 12      | 0-010-255 | BLOCK4-BLUE  |  |

ARC 1

| CHANNEL | VALUE   | FUNCTION | _ |
|---------|---------|----------|---|
| 1       | 0 🖘 255 | RED      |   |
| 2       | 000255  | GREEN    |   |
| 3       | 0<0255  | BLUE     |   |

ARC 1+D

| CHANNEL | VALUE     | FUNCTION      |
|---------|-----------|---------------|
| 1       | 0-010-255 | MASTER DIMMER |
| 2       | 0⇔255     | RED           |
| 3       | 0 000 255 | GREEN         |
| 4       | 0 🖘 255   | BLUE          |

### 4.3 BASIC INSTRUCTIONS FOR DMX512 OPERATION (STAGE 1)

#### MASTER DIMMER

- CH1 controls the intensity of the currently projected color
- When the slider is at the highest position (255) the intensity of the output is the maximum

#### **RED, GREEN & BLUE COLOR SELECTION**

- CH2, CH3 & CH4 control the intensity ratio of each of the RED, GREEN & BLUE LEDs.
- . When the slider is at the highest position (255) the intensity of the color is the maximum.
- CH2, CH3 & CH4 can be combined together to create over 16 million colors.

#### COLOR MACROS

- CH5 selects the required COLOR MACRO
- CH5 has priority over CH2, CH3 and CH4
- CH1 is used to control the intensity of the COLOR MACRO

#### STROBE

CH 6 controls the strobe of CH1 to CH5

#### ID ADDRESS SELECTION

- CH9 is used to select the target ID address.
- · Each independent DMX address may have upto 66 independent ID addresses.
- An ID address of 0 will activate all ID address locations.

#### AUTO

- CH7 selects the Fan Function, the preset AUTO programs Auto 01-10 or the custom programs Custom 01-10
- CH7 has priority over CH2, 3, 4, 5.
- CH8 control speed of CH 7.

#### BLOCK

This fixture is divided as 4 blocks, each block include 2 red Leds, 2 green leds, 2 blue leds.

## 5 APPENDIX 5.1 TROUBLE SHOOTING

### LED MODULE

| SITUATION                                                      | CAUSE                        | ACTION                              | PART ORDER NUMBER     |
|----------------------------------------------------------------|------------------------------|-------------------------------------|-----------------------|
|                                                                | 1) Power connection error    | 1) Check all power connections      | die and the second    |
| No display                                                     | 2) Power switch damaged      | 2) Replace power switch             | 16-03-0030-04         |
| 4                                                              | 3) Display board damaged     | 3) Replace display board            | 26-2A-LED307DI-00     |
| LED MODULE on,                                                 | 1) Keyboard damaged          | 1) Replace keyboard                 | 28-2A-LED307DI-00     |
| but no control<br>from display                                 | 2) Display board damaged     | 2) Replace display board            | 26-2A-LED307DI-00     |
| LEDs of the same<br>color are not lit                          | LED PCB damaged              | Check and Replace PC8 board         | 26-2A-307LED-00       |
| LED module on,<br>LEDs of all colors<br>are not lit            | 1) MAIN PC8 damaged          | 1) Replace main PCB board           | 26-2A-LED307DI-00     |
|                                                                | 2) LED PCB damaged           | 2) Replace PCB board                | 26-2A-307LED-00       |
| Display normal,<br>but no response<br>to DMX 512<br>controller | 1) Signal connection error   | 1) Check and replace signal cable   |                       |
|                                                                | 2) DMX Address error         | 2) Check and reset DMX address      |                       |
|                                                                | 3) Master & slave mode error | 3) Check and reset the working mode | Barris and States Hit |
|                                                                | 4) ID error                  | 4) Check and reset ID address       |                       |

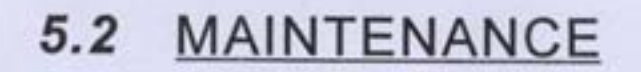

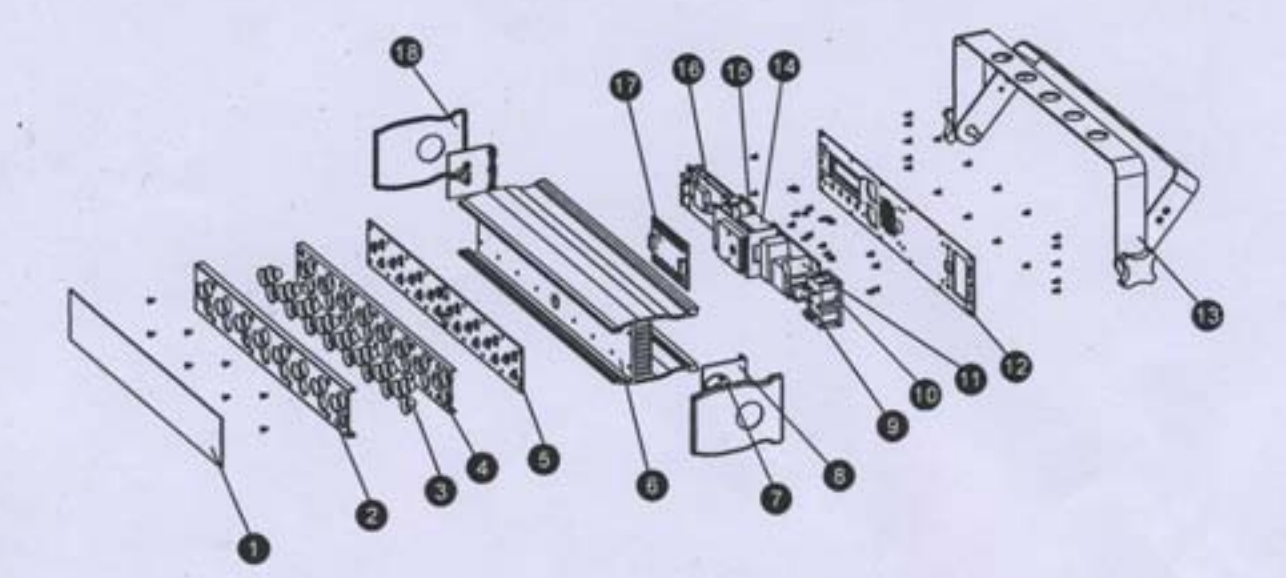

| No | ITEM               |
|----|--------------------|
| 1  | Dustproof glass    |
| 2  | Front cover        |
| 3  | Lens               |
| 4  | Base cover         |
| 5  | LED board          |
| 6  | Cooling            |
| 7  | Fixed board        |
| 8  | Fixed cover        |
| 9  | Fuse socket        |
| 10 | Power socket       |
| 11 | Power switch       |
| 12 | Base board         |
| 13 | Bracket            |
| 14 | Fan                |
| 15 | DMX board          |
| 16 | Display board      |
| 17 | Driver board       |
| 18 | Plastic side cover |